Clearlogin - Okta

#### In This Article

- Overview
  Clearlogin: Add the Okta Identity Source
  Okta: Configuration Part 1
  Clearlogin: Configure the Okta Identity Source
  Okta: Configuration Part 2

### Overview

The Okta Identity Cloud provides secure identity management with Single Sign-On, Multi-factor Authentication, Lifecycle Management (Provisioning), and more. This article shows you how to add Okta as an identity source in Clearlogin.

#### **Overview of the Process**

- Add the Okta Identity Source to Clearlogin
- Start the Okta Configuration
- Configure the Okta Identity Source in Clearlogin
- Finish the Okta Configuration

## Clearlogin: Add the Okta Identity Source

These steps will add

- Sign into the Clearlogin Admin Console: https://admin.clearlogin.com
- In the left navigation bar, browse to: Identity Sources
- Click on the New Identity Source button, and select Okta

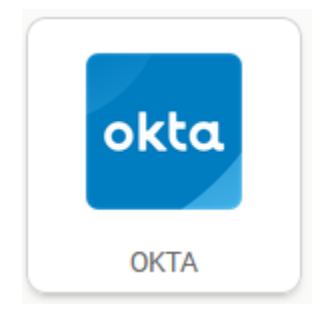

- Display Name: Okta
- User Domain: yourdomain.com
- Access Tag: Azure AD
- Priority: 5 (default). Change this to a lower number if you wish to give Okta a higher priority.
- Timeout: 10 seconds (default)
- Click on Create Okta Identity Source

| Disp   | lay Name                                                                      |
|--------|-------------------------------------------------------------------------------|
| Ok     | ta                                                                            |
| This i | s a nickname for what we will call your directory in other parts of the       |
| config | guration of Clearlogin.                                                       |
| User   | Domain                                                                        |
| evo    | olvenow.net                                                                   |
| User   | domains are a way to group multiple Identity Sources into a single domain o   |
| users  | 1                                                                             |
| Acce   | ess Tag                                                                       |
| Ok     | ta                                                                            |
| Users  | that are authenticated via this Identity Source will be tagged with the       |
| speci  | fied access tag. If no access tag is specified, the name will be used.        |
| Prior  | ity                                                                           |
| 5      | ,                                                                             |
| The p  | riority of your server, 1 being the highest. Learn more about priority in the |
| sideb  | ar.                                                                           |
| Time   | eout                                                                          |
| 10     | seconds                                                                       |
| This i | s length of time, in seconds, that we will spend trying to connect to your    |
| serve  | r before timing out.                                                          |

• On the Summary page, note the SSO Login & SSO Logout, and Redirect URLs. You will need these for the Okta configuration.

| SSO Login URL                                         |        |
|-------------------------------------------------------|--------|
| https://evolvenow.clearlogin.com/openid/okta/login    | 🕒 Сору |
| SSO Logout URL                                        |        |
| https://evolvenow.clearlogin.com/logout               | 🕒 Сору |
| SSO Callback URL (Redirect URI)                       |        |
| https://evolvenow.clearlogin.com/openid/okta/callback | 🕒 Сору |

# Okta: Configuration Part 1

Open a new browser tab and navigate to your Otka administrator dashboard (https://yourtenantid-admin. okta.com).

• From the Okta admin dashboard, browse to: Applications > Applications

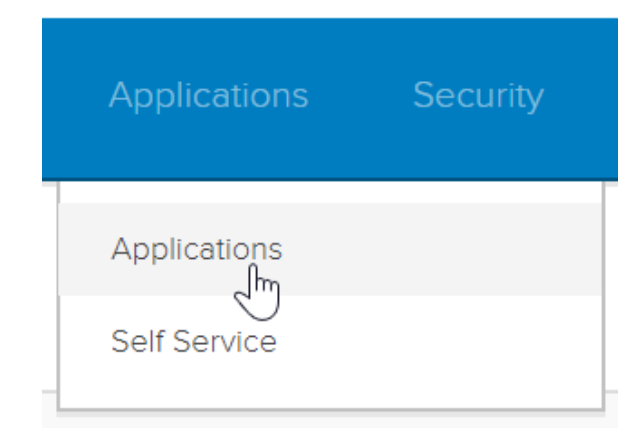

Click on Add Application

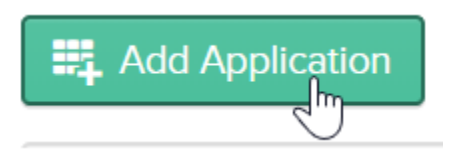

Click on Create New App

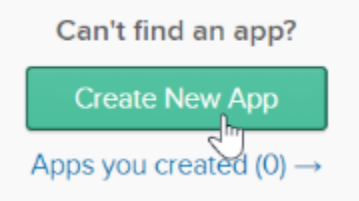

- In the New Application Integration window

   Platform: Web
  - Sign on Method: OpenID Connect
- Click on Create

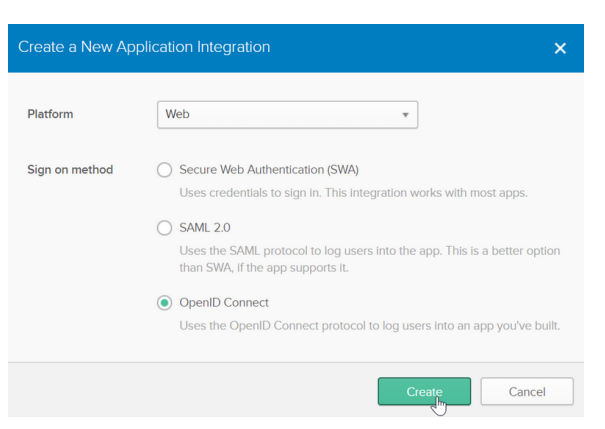

- Name the application: Clearlogin
- Add the Clearlogin logo
- Add the SSO Login URL from the summary page in Clearlogin to the Login Redirect URIs field
- Add the SSO Logout URL from the summary page in Clearlogin to the Logout Redirect URIs
- field • Click Save

| CONFIGURE OPENID CON   | NECT      |   |
|------------------------|-----------|---|
| Login redirect URIs 👔  |           |   |
|                        | + Add URI |   |
| Logout redirect URIs 👔 |           | × |
|                        | + Add URI |   |

• On the General tab, scroll down and take note of the Client ID and Client Secret. You will need these in the Clearlogin configuration.

| Client ID     | 0oaq9uh1wTdsoZrzd356 | 1<br>1<br>1 |
|---------------|----------------------|-------------|
|               |                      |             |
|               |                      |             |
| Client secret |                      |             |
| Client secret |                      | •           |

## Clearlogin: Configure the Okta Identity Source

- Switch back to ClearloginOn the Okta summary page, click Edit
- Scroll down and select Endpoints, and then enter the following:

| ltem                   | Value                                                  |
|------------------------|--------------------------------------------------------|
| Authorization Endpoint | https://youroktasubdomain.okta.com/oauth2/v1/authorize |
| Token Endpoint         | https://youroktasubdomain.okta.com/oauth2/v1/token     |
| Userinfo Endpoint      | https://youroktasubdomain.okta.com/oauth2/v1/userinfo  |

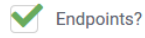

Manually configure endpoints. By default we attempt to figure these out for you.

Authorization Endpoint

https://youroktasubdomain.okta.com/oauth2/v1/authorize

Endpoint used for authorization.

Token Endpoint

https://youroktasubdomain.okta.com/oauth2/v1/token

Endpoint used for obtaining tokens.

Userinfo Endpoint

https://youroktasubdomain.okta.com/oauth2/v1/userinfo

Endpoint used for obtaining user information.

### • Enter the Client ID and Client Secret from Okta (General tab)

| The identifier for the application. |  |
|-------------------------------------|--|
| Client Secret                       |  |

• Save the configuration by clicking on Update Okta Identity Source.

Update Okta Identity Source

## Okta: Configuration Part 2

Back in the Okta admin dashboard, on the General Settings (tab).

• Click the Edit button in the header bar at the top of the page.

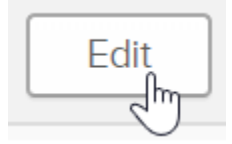

- Allowed Grant Types
  - Authorization Code: Checked
  - Refresh Token: Unchecked
     Implicit (Hybrid): Checked

  - Allow ID Token with implicit grant type: Checked
  - Allow Access Token with implicit grant type: Unchecked

Client acting on behalf of a user

| Authorization Code                          |
|---------------------------------------------|
| Refresh Token                               |
| Implicit (Hybrid)                           |
| Allow ID Token with implicit grant type     |
| Allow Access Token with implicit grant type |
|                                             |

- Login Initiated By: Either Okta or App
- Application Visibility ٠
  - Display application icon to users: Checked
  - Display application icon in the Okta Mobile app: Checked
- Login Flow: Redirect to app to initiate login (OIDC Compliant)

| Ei     | ther Okta or App                                                                                      |
|--------|----------------------------------------------------------------------------------------------------|
| ✓<br>✓ | Display application icon to users<br>Display application icon in the Okta Mobile app                  |
| •      | Redirect to app to initiate login (OIDC Compliant)<br>Send ID Token directly to app (Okta Simplified) |
|        |                                                                                                    |

• Save the changes.

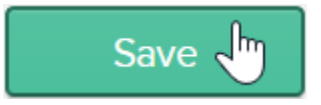

• Make sure to assign the Clearlogin app to the appropriate users/groups from the **Assignments** tab in order to grant access to those who need it.

| Assign 🔻 | F Convert Assignments | Q Search   | People • |
|----------|-----------------------|------------|----------|
| FILTERS  | Person                | Туре       |          |
| People   | Steve Yedwab          | Individual | ×        |
| Groups   | steves dealogit.com   |            |          |